### Forwarding a Phishing Email in Gmail

### A. <u>Identify that the email is **Phishing/Spear Phishing** for information:</u>

#### GRCC Definitions:

**Spam** - Email is considered spam, advertising, non-targeted nor does it contain GRCC related content. It may contain links to random products, blogs, or news articles.

**Phishing** - Email will usually contain links to malicious websites or sites requesting user login data. Email requests credentials or sensitive information. Email may ask for a response before sending malicious content (i.e. Email may ask "Are you available?" in order to know if your email has an active user)

**Spear Phishing** - Advanced techniques are used to trick recipient such as containing GRCC associated content, sender address spoofing (may appear to be from another GRCC staff member/student), requests sensitive data, links to credential harvesting or malicious web pages as well as may contain malicious attachments.

### B. <u>Take Action</u>

Once you have identified the type of email, you can take appropriate action based on the table below.

| Classification    | Classification Qualifications                                                                                                    | Actions                                                                                                    |
|-------------------|----------------------------------------------------------------------------------------------------|----------------------------------------------------------------------------------------------------|
| Spam              | Email is considered spam if it is advertising,<br>non-targeted nor does it contain GRCC related<br>content. It may contain links to random<br>products, blogs, or news articles.                                                                                                    | Spam should be reported as spam in Gmail                                                                                                    |
| Phishing          | Email contains links to malicious websites or<br>sites requesting user login data. Email body<br>requests credentials or sensitive information.                                                                                                    | Forward the "Original<br>Message" to the IT Security<br>Team at<br><u>IT Security Team@grcc.edu</u><br>with the subject as "Phishing<br>Email"    |
| Spear<br>Phishing | Advanced techniques are used to trick recipient<br>such as containing GRCC associated content,<br>sender address spoofing (may appear to be from<br>another GRCC staff member/student), requests<br>sensitive data, links to credential harvesting or<br>malicious web pages as well as may contain<br>malicious attachments. | Forward the "Original<br>Message" to the IT Security<br>Officer at<br><u>IT_Security_Team@grcc.edu</u><br>with the subject as "Phishing<br>Email" |

## C. Forwarding Phishing/Spear Phishing Emails to the Information Security Team

1. Locate and select the "Snowman" icon in the upper right-hand corner of the email

| ٩ |                                                                                                    | 0              |   | GRCC |
|---|----------------------------------------------------------------------------------------------------|----------------|---|------|
| ÷ | Delete forever 🛛 Not sparn 😰 🕓 🛅 🖿 🗄                                                                                       | 1 of 1         | ĸ | > \$ |
|   | (no subject) Spam ×                                                                                                    |                |   | • 2  |
| 0 | Susan C.davis <cdavissusan965@gmail.com> May 21, 2019, 1:59 PM to kariwiest -</cdavissusan965@gmail.com>                   | (19 hours ago) |   | •    |
|   | Why is this message in spam? It is similar to messages that were identified as spam in the past.           Report not spam |                |   | 0    |
|   | Are you available?<br>Susan C. Davis M.A.<br>Professor & Department Head                                                   |                |   |      |
|   | Yes, I am available. Yes, I am! Sorry, I'm not.                                                                            |                |   |      |
|   | 🔦 Reply 🦇 Reply all 🖝 Forward                                                                                              |                |   |      |

2. After selecting the "Snowman" icon, select "Show original"

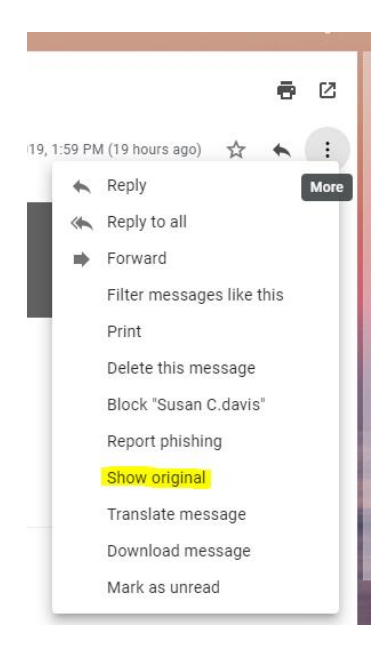

3. Once you select "Show original", you will be directed to a new window that will look similar to the following and you will need to select Copy to ellpboard :

Original Message

| Message ID        | <original-release-1558461598472271156-camkboryvp2zfb2m4sbodhhcea9hvffy_8-qve2u5+e3t9unehw@mail.gmail.com></original-release-1558461598472271156-camkboryvp2zfb2m4sbodhhcea9hvffy_8-qve2u5+e3t9unehw@mail.gmail.com> |
|-------------------|----------------------------------------------------------------------------------------------------|
| Created at:       | Sat, May 18, 2019 at 3:47 PM (Delivered after 252728 seconds)                                                                                                    |
| From:             | "Susan C.davis" <cdavissusan965@gmail.com></cdavissusan965@gmail.com>                                                                                                    |
| To:               | kariwiest@grcc.edu                                                                                                    |
| Subject:          |                                                                                                    |
| SPF:              | SOFTFAIL with IP 72.35.23.112 Learn more                                                                                                    |
| DKIM:             | 'FAIL' with domain gmail.com Learn more                                                                                                    |
| DMARC:            | 'FAIL' Learn more                                                                                                    |
|                   |                                                                                                    |
|                   |                                                                                                    |
| Download Original | Copy to cliptoare                                                                                                    |
| Download Original | Copy to cliptoare                                                                                                    |

4. After selecting **Copy to clipboard**, relocate back to your Gmail account and click the "Snowman" icon to "Forward" the phishing email

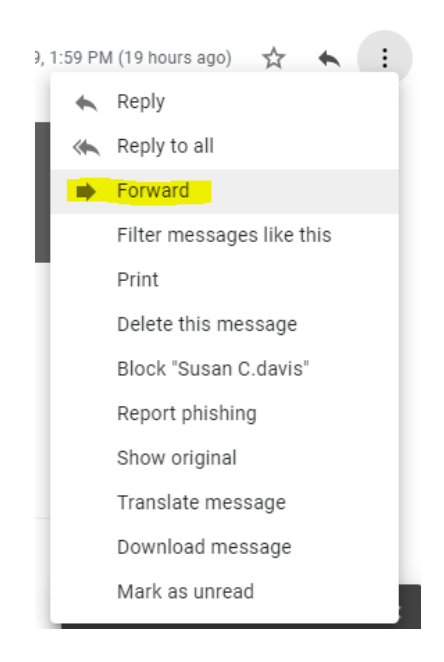

5. You will be sending the email to <u>IT\_Security\_Team@gmail.com</u>

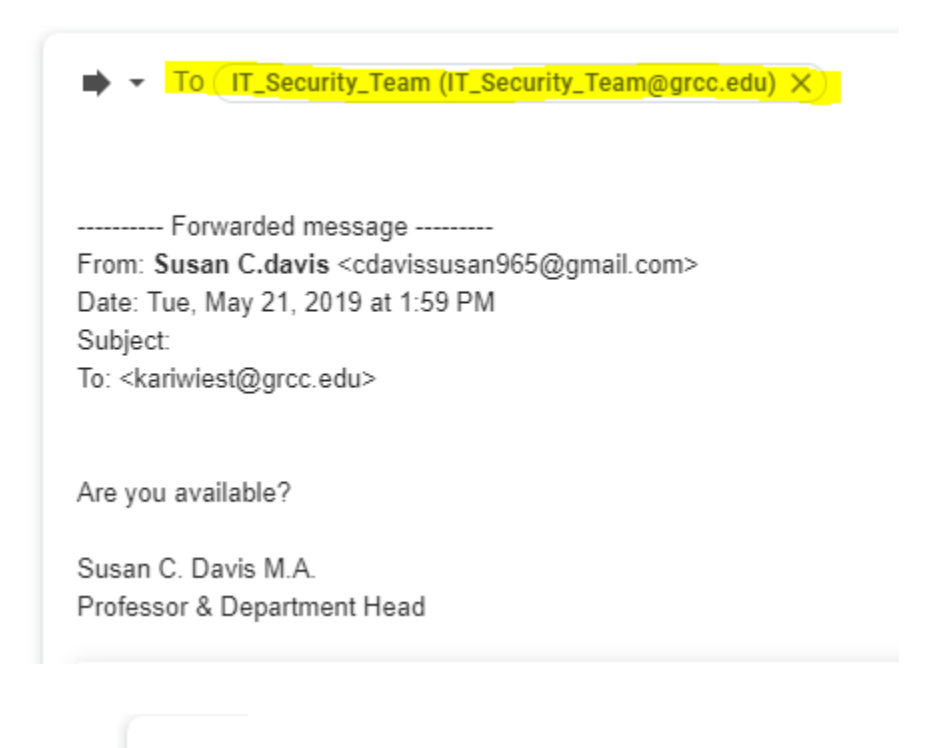

6. Select

# next to the "To" line to "Edit subject"

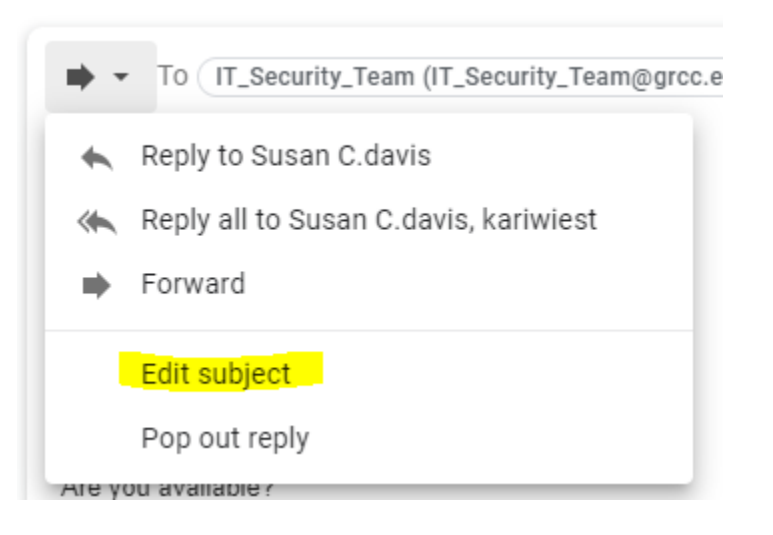

7. A new email window will appear at the right for you to enter in the new subject "Fwd: Phishing Email"

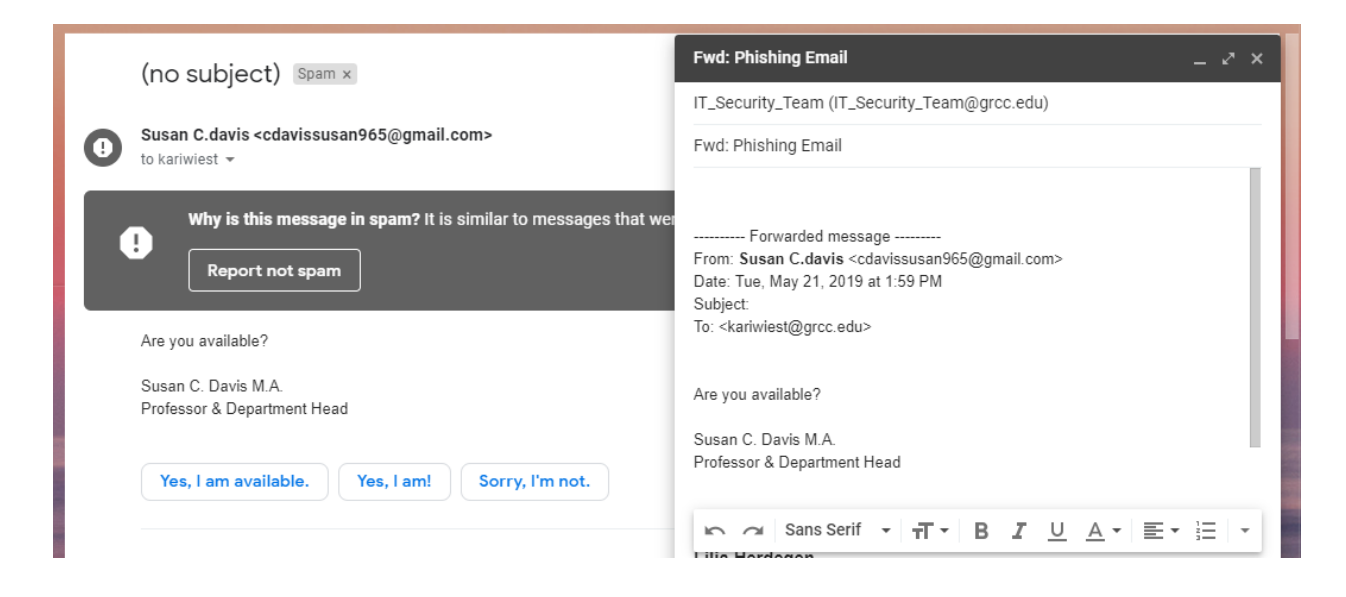

8. Within the body of the email, above Forwarded message -------, paste in the information that was copied to the clipboard from the "Original Message" tab. It will look similar to the following.

| Fwd: Phis                                                  | hing Email _ ~ ×                                                                                                    |
|------------------------------------------------------------|----------------------------------------------------------------------------------------------------|
| IT_Security                                                | y_Team (IT_Security_Team@grcc.edu)                                                                                                    |
| Fwd: Phisł                                                 | hing Email                                                                                                    |
| Delivered<br>Received<br>X-Google<br>X-Receive<br>ARC-Seal | <pre>d-To: yourname@grcc.edu<br/>: by 2002:a2e:541:0:0:0:0:0 with SMTP id 62csp189409<br/>Tue, 21 May 2019 10:59:59 -0700 (PDT)<br/>-Smtp-Source: APXvYqw6R5m+NviSxuVVFzkQMFQVgY65jtYfPA<br/>ed: by 2002:a24:dcc5:: with SMTP id q188mr4940513itg<br/>Tue, 21 May 2019 10:59:59 -0700 (PDT)<br/>: i=1; a=rsa-sha256; t=1558461599; cv=none;<br/>d=google.com; s=arc-20160816;<br/>b=GzHEL6641QzzeEU3Sq40/uSFeUg7ZgSx5v9QGV4BsJQqDXsnB<br/>RZRV0hk2gZGSccJwe7g1RhsoDgmqWvHBUX+Eshj3Rx4Nulf1QBw<br/>nc+rbYa4Y6T9Gv8LFyFgMk+W8VbcjIWSBoQpE8WDi2MBjw0lcaX<br/>LW7WEv261vHzWvapWVzP/ogFZzfFutobphJBCzC0GJeN1E6AoBx<br/>s240b1012731Ew7J6MbwccSinokl wfR92MEcc0B7Lwdcfwrm</pre> |
| 5 0                                                        | Sans Serif ▼ <b>-T</b> ▼ <b>B I</b> <u>U</u> <u>A</u> ▼ <b>E</b> ▼ $ i$ <b>E</b> ▼                                                                                                    |
| Sand                                                       |                                                                                                    |
| Sena                                                       |                                                                                                    |

9.